# ขั้นตอนการติดตั้ง และใช้งาน NHSO Secure SmartCard Agent.

Version 1.0.x สำหรับ Production Zone (ปัจจุบัน v.1.0.5) Version 0.0.x สำหรับ Test Zone (ปัจจุบัน v.0.0.9)

## ความต้องการ

ระบบปฏิบัติการ Windows (64-bit ) 7 ขึ้นไป

### โครงสร้างไฟล์

หลังจาก download software ติดตั้งโปรแกรมและ extract files ไปยัง Folder ที่ต้องการ เช่น C:NHSOSecureSmartCardAgent ภายใน Folder จะมีโครงสร้างไฟล์ดังนี้

| Name                         | Date modified       | Туре               | Size      |
|------------------------------|---------------------|--------------------|-----------|
| 📕 jre                        | 12/17/2021 11:18 AM | File folder        |           |
| 📜 lib                        | 12/17/2021 11:18 AM | File folder        |           |
| Iogs                         | 12/17/2021 11:18 AM | File folder        |           |
| (%) install                  | 12/17/2021 10:59 AM | Windows Batch File | 3 KB      |
| NHSOSecureSmartCardAgent     | 12/17/2021 11:00 AM | Application        | 597 KB    |
| NHSOSecureSmartCardAgent.exe | 12/17/2021 10:59 AM | Configuration Sou  | 1 KB      |
| NHSOSecureSmartCardAgent     | 12/17/2021 10:59 AM | XML Document       | 2 KB      |
| lestart                      | 12/17/2021 10:59 AM | Windows Batch File | 3 KB      |
| secureagent.jar              | 12/17/2021 11:00 AM | JAR File           | 41,236 KB |
| luninstall                   | 12/17/2021 10:59 AM | Windows Batch File | 2 KB      |
| userconfig                   | 12/17/2021 10:59 AM | Properties Source  | 1 KB      |

โดยจะมีไฟล์ที่สามารถ executable ได้คือ

- install.bat ไฟล์สำหรับติดตั้ง agent
- restart.bat ไฟล์สำหรับรีสตาร์ท agent
- uninstall.bat ไฟล์สำหรับถอนการติดตั้ง agent
  - \*ต้องการสิทธิ์ Administrator เพื่อ execute ไฟล์ (Run as Administrator)

### ไฟล์ config

- userconfig.properties ไฟล์สำหรับตั้งค่า TOKEN สำหรับเครื่อง KIOSK เพื่อใช้ในการ Authentication กับบริการของสปสช. (ระบบ New Authen)

## ขั้นตอนการติดตั้ง

## ก่อนการติดตั้ง version ใหม่ ให้ทำการ uninstall agent เดิมออกก่อน และลบ folder เดิม ก่อนทำการ extract files ตัวใหม่ลงมา

## \*\*สำหรับหน่วยบริการที่ต้องการตั้งค่า proxy ให้อ่านรายละเอียดที่หัวข้อ "การตั้งค่า proxy" ก่อนเริ่มติดตั้ง agent.

### <u>เพิ่ม TOKEN ก่อน install</u>

เดิม

| all userconfig - Notepad                                            |
|---------------------------------------------------------------------|
| File Edit Format View Help                                          |
| hhso.service.token=                                                 |
| set property                                                        |
| 🗐 userconfig - Notepad                                              |
| <u>F</u> ile <u>E</u> dit F <u>o</u> rmat <u>V</u> iew <u>H</u> elp |
| nhso.service.token=xxxxxxxxxxxxxxxxxxxxxxxxxxxxxxxxxxxx             |

หลังจากนั้นทำการ save ทับไฟล์เดิม (กรณีที่ไม่มี TOKEN จะไม่สามารถเรียกใช้งาน api ที่เชื่อมต่อกับ สปสช. ได้)

# <u>ติดตั้ง Agent</u>

คลิ๊กที่ไฟล์ install.bat หลังจากนั้นจะมี Command line interface ปรากฏขึ้น รอจนติดตั้งสำเร็จและ ถ้าไม่มีข้อผิดพลาดเกิดขึ้น จะสามารถตรวจสอบได้จาก Windows Services และพบ service name = NHSOSecureSmartCardAgent ได้ติดตั้งแล้ว

| Select C:\WIN                            | IDOWS\System32\cmd.exe                |                                                                                                    |                |          |               |               | _ | $\times$ |    |
|------------------------------------------|---------------------------------------|----------------------------------------------------------------------------------------------------|----------------|----------|---------------|---------------|---|----------|----|
| Volume in dri                            | ve C is Operating System              |                                                                                                    |                |          |               |               |   | ^        |    |
| Directory of                             | C:\NhsoSecureSmartCardAgen            | t                                                                                                    |                |          |               |               |   |          |    |
| -<br>12/03/2021 03                       |                                       |                                                                                                    |                |          |               |               |   |          |    |
| 12/03/2021 03                            | COTRS .                               |                                                                                                    |                |          |               |               |   |          |    |
| 12/03/2021 03                            | 19 a                                  | pplication-prod.propert                                                                                                    | ies            |          |               |               |   |          |    |
| 12/03/2021 03                            | 3:28 PM 2,662 i                       | nstall.bat                                                                                                    |                |          |               |               |   |          |    |
| 12/03/2021 03                            | 3:36 PM <dir> 1</dir>                 | ib                                                                                                    |                |          |               |               |   |          |    |
| 12/03/2021 03                            | 3:29 PM <dir> 1</dir>                 | ogs                                                                                                    |                |          |               |               |   |          |    |
| 12/03/2021 03                            | 229 PM 610,816 N                      | HSOSecureSmartCardAgent<br>HSOSecureSmartCardAgent                                                                                                    | .exe           | a        |               |               |   |          |    |
| 12/03/2021 03                            | 28 PM 1.184 N                         | HSOSecureSmartCardAgent                                                                                                    | xml            | B        |               |               |   |          |    |
| 12/03/2021 03                            | 3:28 PM 2,293 r                       | estart.bat                                                                                                    |                |          |               |               |   |          |    |
| 12/03/2021 02                            | 2:40 PM <dir> s</dir>                 | ecureagent-windows                                                                                                    |                |          |               |               |   |          |    |
| 12/03/2021 03                            | 29 PM 75,580,727 s                    | ecureagent-windows.zip                                                                                                    |                |          |               |               |   |          |    |
| 12/03/2021 03                            | 41,517,897 s                          | ecureagent jar                                                                                                    |                |          |               |               |   |          |    |
| 12/03/2021 03                            | 3:28 PM 1,/44 u                       | ninstall.bat                                                                                                    |                |          |               |               |   |          |    |
|                                          | 5  Dir(s) 196 590 977 024             | bytes<br>hytes free                                                                                                    |                |          |               |               |   |          |    |
| file "C:\NhsoS                           | SecureSmartCardAgent\NHSOSe           | cureSmartCardAgent.exe"                                                                                                    | exists.        |          |               |               |   |          |    |
| installing NHS                           | 0 Secure SmartCard Agent s            | ervice                                                                                                    |                |          |               |               |   |          |    |
| NHSOSecureSmar<br>Done.<br>Press any key | to continue                           | ing the service with it                                                                                                    | MISOSecur      |          | Indegent      |               |   | ~        | ,  |
| Services                                 |                                       |                                                                                                    |                |          |               |               | _ | $\times$ |    |
| File Action View                         | Help                                  |                                                                                                    |                |          |               |               |   |          |    |
|                                          |                                       |                                                                                                    |                |          |               |               |   |          |    |
| 🤹 Services (Local)                       | Services (Local)                      | ^                                                                                                    |                |          |               |               |   |          | 1  |
|                                          | NHSOSecureSmartCardAgent              | Name                                                                                                    | Description    | Status   | Startup Type  | Log On As     |   |          | ۰. |
|                                          | Stop the service                      | Network Connection Broker                                                                                                    | Brokers con    | Running  | Manual (Trigg | Local System  |   |          |    |
|                                          | Restart the service                   | Network Connections                                                                                                    | Manages ob     |          | Manual        | Local System  |   |          |    |
|                                          |                                       | Network Connectivity Assist                                                                                                    | Provides Dir   | Duranian | Manual (Irigg | Local System  |   |          |    |
|                                          | Description:                          | Network List Service                                                                                                    | Collects and   | Running  | Automatic     | Local Service |   |          |    |
|                                          | Smart Card Agent เชื่อมต่อข้อมูลการขอ | Network Setup Service                                                                                                    | The Network    | Kunning  | Manual (Trigg | Local System  |   |          |    |
|                                          | รหัส New Authen กับ NHSO Services.    | Network Store Interface Serv                                                                                                    | This service   | Running  | Automatic     | Local Service |   |          |    |
|                                          |                                       | NHSOSecureSmartCardAgent                                                                                                    | Smart Card     | Running  | Automatic     | Local System  |   |          |    |
|                                          |                                       | 🏟 Offline Files                                                                                                    | The Offline    |          | Manual (Trigg | Local System  |   |          |    |
|                                          |                                       | 🆏 OneSyncSvc_2f969                                                                                                    | This service   | Running  | Automatic (De | Local System  |   | - 1      | ł  |
|                                          |                                       | OpenSSH Authentication Ag                                                                                                    | Agent to hol   |          | Disabled      | Local System  |   |          |    |
|                                          |                                       | Optimize drives                                                                                                    | Helps the co   |          | Manual        | Local System  |   | - 1      | 1  |
|                                          |                                       | Parental Controls                                                                                                    | Enforces par   | - ·      | Manual        | Local System  |   |          |    |
|                                          |                                       | Payments and NFC/SE Mana                                                                                                    | Manages pa     | Running  | Manual (Trigg | Local Service |   |          |    |
|                                          |                                       | Peer Name Resolution Proto                                                                                                    | Enables serv   |          | Manual        | Local Service |   |          |    |
|                                          |                                       | Peer Networking Grouping                                                                                                    | Provides ide   |          | Manual        | Local Service |   |          |    |
|                                          |                                       | Performance Counter DLL H                                                                                                    | Enables rem    |          | Manual        | Local Service |   |          |    |
|                                          |                                       | Performance Logs & Alerts                                                                                                    | Performance    |          | Manual        | Local Service |   |          |    |
|                                          |                                       | A Phone Service                                                                                                    | Manages th     |          | Manual (Trigg | Local Service |   |          |    |
|                                          |                                       | PimIndexMaintenanceSvc 2f                                                                                                    | Indexes cont   | Running  | Manual        | Local System  |   |          |    |
|                                          |                                       | white contraction of a second second s | interes conten |          |               |               |   |          |    |
|                                          |                                       | Nug and Play                                                                                                    | Enables a co   | Running  | Manual        | Local System  |   |          | -  |

วิธีทดสอบทำได้โดยการเปิด browsers แล้วเข้าไปที่ <u>http://localhost:8189</u> จะปรากฎหน้าจอ response ดังรูป

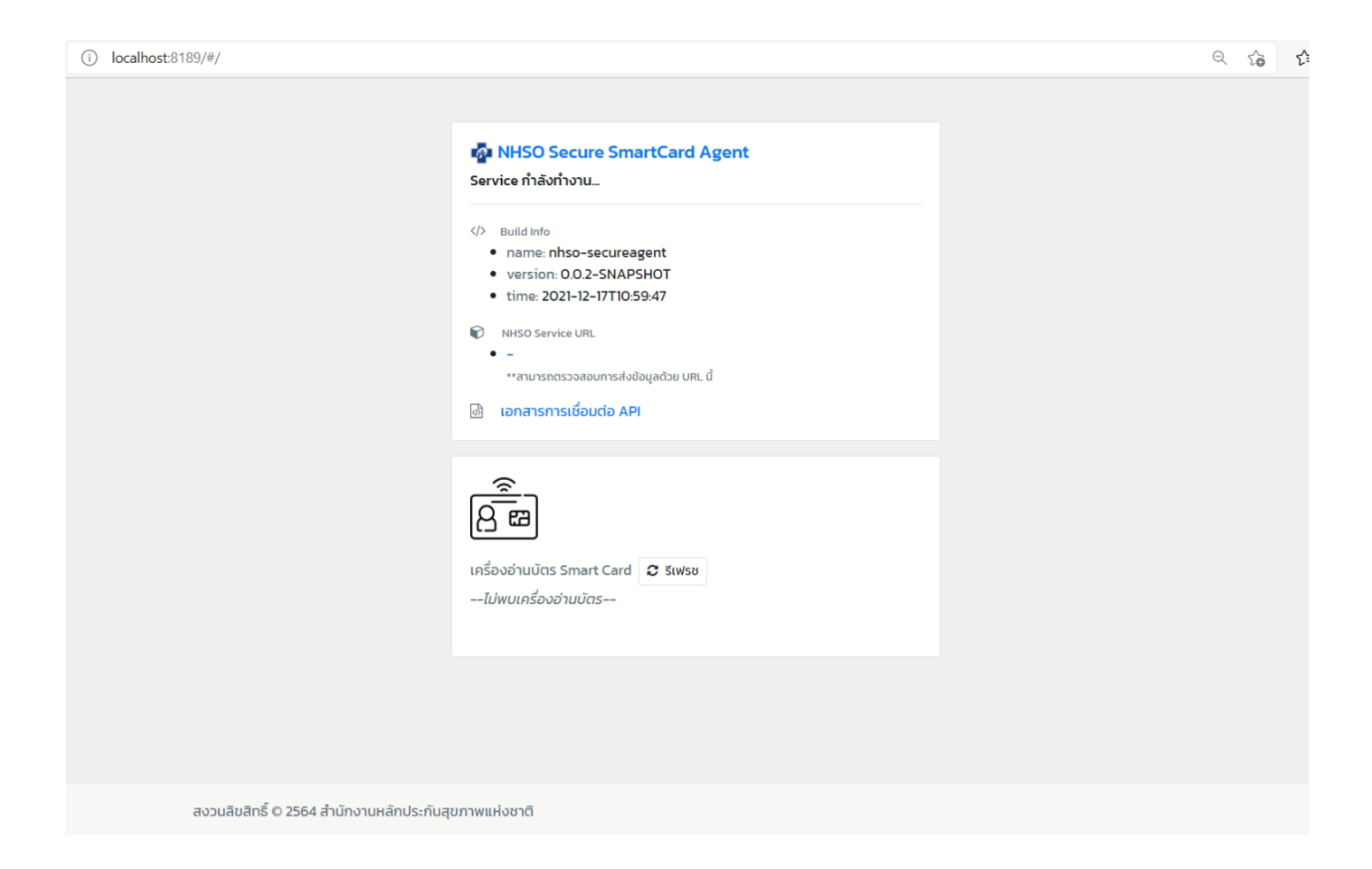

# 3. <u>ถอนการติดตั้ง Agent</u>

คลิ๊กที่ไฟล์ uninstall.bat หลังจากนั้นจะมี Command line interface ปรากฏขึ้น รอจนการถอนการติดตั้งสำเร็จ ถ้าไม่มีข้อผิดพลาดเกิดขึ้น service id = secureagent จะหายไปจาก Windows Service

## 4. <u>รีสตาร์ท Agent</u>

กรณีที่ต้องการรีสตาร์ท Agent หรือ ได้รับ TOKEN ใหม่แล้วต้องการ update config คลิ๊กที่ไฟล์ restart.bat หลังจากนั้นจะมี Command line interface ปรากฏขึ้น รอจน<u>รีสตาร์ท</u>สำเร็จ ถ้าไม่มีข้อผิดพลาดเกิดขึ้น agent จะทำการ reload config property (ไฟล์ userconfig.properties และ NHSOSecureSmartCardAgent.xml) ใหม่และ start service ขึ้นมา

# การตั้งค่า proxy

สำหรับหน่วยบริการที่ต้องการตั้งค่า proxy สามารถทำได้โดยแก้ไข config file ชื่อ NHSOSecureSmartCardAgent.xml เปิดไฟล์นี้ขึ้นมาด้วยโปรแกรม text editor ใดก็ได้

| $\leftarrow$ $\rightarrow$ $\checkmark$ $\uparrow$ ] $\rightarrow$ This PC $\rightarrow$ Local Disk | (C:) > NHSOSecureSmart | CardAgent > secureage | nt-0.0.2-windows > secureagent-0.0.2 |
|----------------------------------------------------------------------------------------------------|------------------------|-----------------------|--------------------------------------|
| Name                                                                                                | Date modified          | Туре                  | Size                                 |
| 📕 jre                                                                                               | 12/17/2021 2:36 PM     | File folder           |                                      |
| 📕 lib                                                                                               | 12/17/2021 2:36 PM     | File folder           |                                      |
| 📕 logs                                                                                              | 12/17/2021 2:37 PM     | File folder           |                                      |
| linstall                                                                                            | 12/17/2021 2:28 PM     | Windows Batch File    | 3 KB                                 |
| NHSOSecureSmartCardAgent                                                                            | 12/17/2021 2:29 PM     | Application           | 597 KB                               |
| NHSOSecureSmartCardAgent.exe                                                                        | 12/17/2021 2:28 PM     | Configuration Sou     | 1 KB                                 |
| NHSOSecureSmartCardAgent                                                                            | 12/17/2021 2:28 PM     | XML Source File       | 2 KB                                 |
| log restart                                                                                         | 12/17/2021 2:28 PM     | Windows Batch File    | 3 KB                                 |
| secureagent.jar                                                                                     | 12/17/2021 2:29 PM     | JAR File              | 41,236 KB                            |
| luninstall                                                                                          | 12/17/2021 2:28 PM     | Windows Batch File    | 2 KB                                 |
| userconfig                                                                                          | 12/17/2021 2:28 PM     | Properties Source     | 1 KB                                 |

# ข้อมูลในไฟล์จะมี configuration ดังนี้

| _ | service>                                                                                           |
|---|----------------------------------------------------------------------------------------------------|
|   | <id>NHSOSecureSmartCardAgent</id>                                                                  |
|   | <name>NHSOSecureSmartCardAgent</name>                                                              |
|   | <description>Smart Card Agent เชื่อมต่อข้อมูลการขอรหัส New Authen กับ NHSO Services.</description> |
|   | <workingdirectory>%BASE%\</workingdirectory>                                                       |
|   | <logpath>%BASE%\logs</logpath>                                                                     |
|   | <logmode>rotate</logmode>                                                                          |
|   |                                                                                                    |
|   | <executable>%BASE%\jre\bin\java</executable>                                                       |
|   | <stoptimeout>5 sec</stoptimeout>                                                                   |
|   |                                                                                                    |
|   |                                                                                                    |
|   |                                                                                                    |
|   |                                                                                                    |
|   |                                                                                                    |
|   | <startargument>-Dhttps.proxyHost=proxy-server</startargument>                                      |
|   | <startargument>-Dhttps.proxyPort=8080</startargument>                                              |
|   |                                                                                                    |
|   |                                                                                                    |
|   | กรณี proxy server require authentication ให้ un-comment ส่วนถัดไป และ แทนค่า user/password         |
|   |                                                                                                    |
|   | <startargument>-Dhttps.proxyUser=change-user</startargument>                                       |
|   | <startargument>-Dhttps.proxyPassword=somePassword</startargument>                                  |
|   |                                                                                                    |
|   |                                                                                                    |
|   |                                                                                                    |

ทำการ uncomment บรรทัดที่ 15-18 ออกและกำหนดค่า proxy-server และ port เป็นค่าที่ถูกต้อง

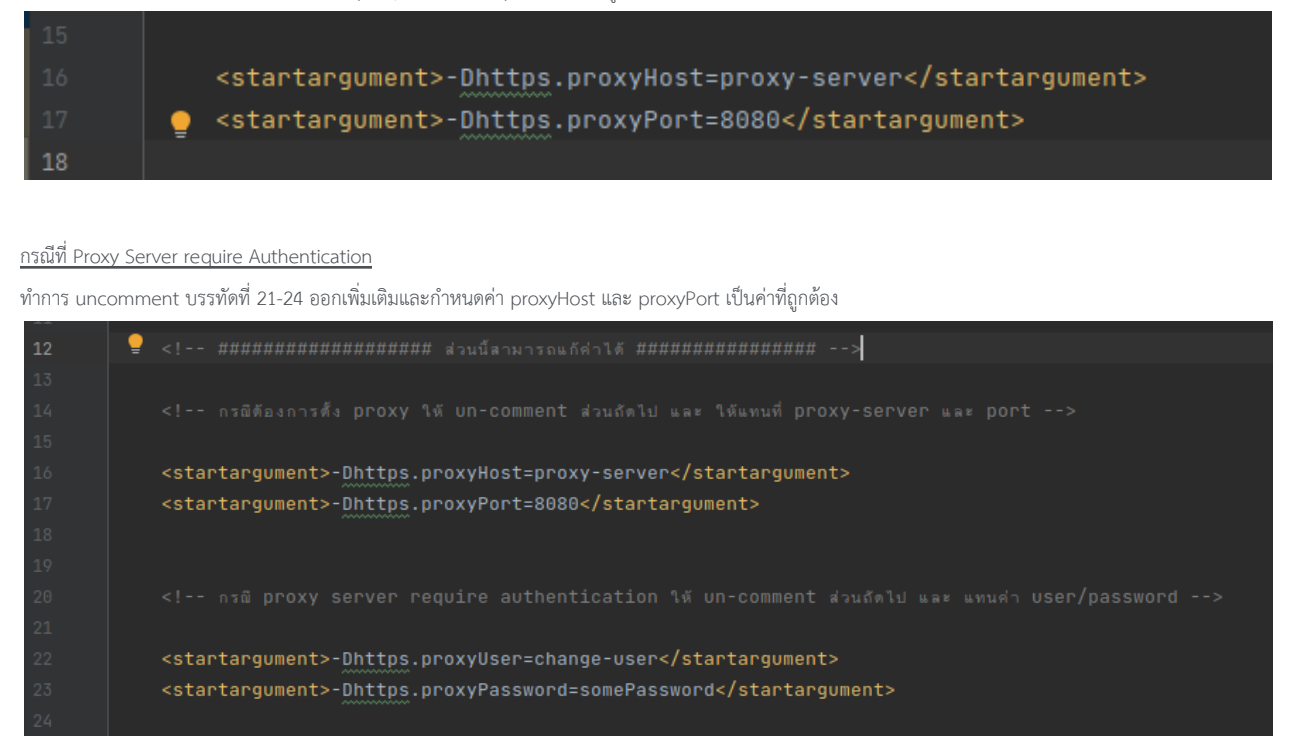

หลังจากตั้งค่าเรียบร้อย สามารถดำเนินการติดตั้งตาม step ข้างต้นต่อไป

#### \*\*คำแนะนำสำหรับการแก้ไข NHSOSecureSmartCardAgent.xml

ปัญหาจากการแก้ไขไฟล์ไม่ถูกต้อง อาจทำให้ agent ไม่สามารถ start ขึ้นได้ หรือได้ config properties ที่ไม่ถูกต้อง เช่น การ uncomment ที่ไม่ถูกต้องทำให้ เกิด unwell formed (XML) หรือการเพิ่ม config เข้าไปเองโดยพละการ.

### การแก้ปัญหาเบื้องต้น

 กรณีที่เครื่อง KIOSK ไม่ได้ติดตั้งระบบปฏิบัติการ หรือ Software ตามความต้องการของระบบอาจทำให้เกิดข้อผิดพลาดที่คาดไม่ถึงได้ เช่น ติดตั้ง ระบบ ปฏิบัติการ Windows (32-bit) หรือ Window XP ., ติดตั้ง JRE ที่มี version มากกว่า 1.8 เช่น JRE 11 เป็นต้น

- 2. หากตรวจสอบแล้วไม่ได้เกิดปัญหาจากข้างต้น ให้ส่งข้อมูล Logger ของโปรแกรมที่อยู่ใน folder \logs เพื่อส่งให้ทีมงานตรวจสอบ.
- 3. execute file โดยไม่ใช้สิทธิ์ Administrator

C:\WINDOWS\system32\cmd.exe

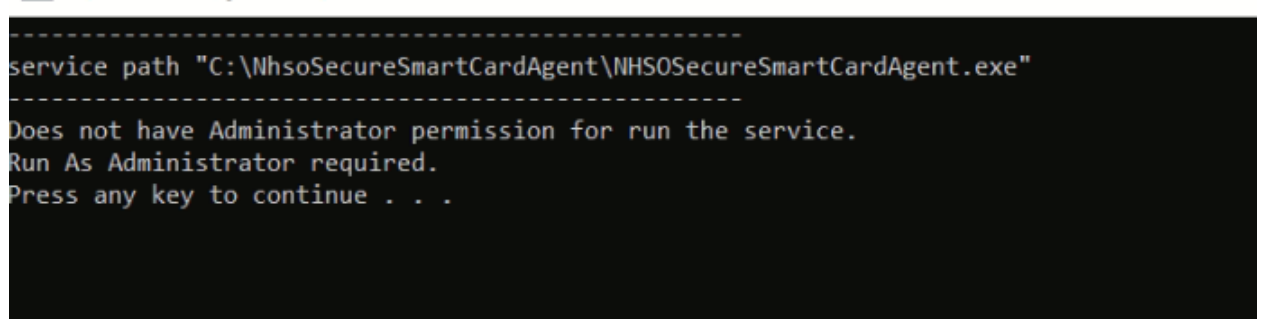

แก้ไขโดย click ขวาที่ไฟล์แล้วเลือก Run as Administrator

4. ไม่ได้ config Authentication TOKEN

| ← → C (① localhost:8189/api/smartcard/read |                                             | Ēr ( | e t | 2 | <b>.</b> : |
|--------------------------------------------|---------------------------------------------|------|-----|---|------------|
|                                            | Sign in<br>http://localhost8189<br>Username |      |     |   |            |
|                                            | Password Sign in Cancel                     |      |     |   |            |

แก้ไขโดย เพิ่ม TOKEN ที่ config file แล้วทำการ restart service อีกครั้ง (Run as Administrator)

5. ไม่สามารถ uninstall agent ได้

แก้ไขโดย ตรวจสอบว่ามี program ใดเปิดใช้งาน folder ที่ติดตั้ง agent อยู่หรือไม่ เช่น text editor , Command line interface, Power Shell เป็นต้น ให้ทำการปิดโปรแกรมดังกล่าวไปก่อนแล้วลองอีกครั้ง

กรณีที่ไม่สามารถแก้ไขด้วยวิธีการข้างต้น ให้ทำการ Kill process ของ agent โดยจะต้อง kill process ที่ run บน port 8189 และ 50204

ค้นหา process id ที่ run port 8189 ด้วยคำสั่ง netstat -ano | findstr :8189 ค้นหา process id ที่ run port 50204 ด้วยคำสั่ง netstat -ano | findstr :50204 Administrator: Command Prompt

| Microsoft N<br>(c) Microso   | Windows [Version 10.0.<br>oft Corporation. All r  | 19044.1415]<br>ights reserved.           |                        |              |
|------------------------------|---------------------------------------------------|------------------------------------------|------------------------|--------------|
| C:\Windows<br>TCP 0<br>TCP [ | \system32>netstat -and<br>.0.0.0:8189<br>::]:8189 | 0   findstr :8189<br>0.0.0.0:0<br>[::]:0 | LISTENING<br>LISTENING | 9312<br>9312 |
| C:\Windows<br>TCP 1          | \system32>netstat -and<br>27.0.0.1:50204          | 0   findstr :50204<br>0.0.0.0:0          | LISTENING              | 9312         |

Kill process ด้วย PID (column สุดท้าย) จากตัวอย่าง PID = 9321 ด้วยคำสั่ง

taskkill /F /PID \$PID

C:\Windows\system32>taskkill /F /PID 9312 SUCCESS: The process with PID 9312 has been terminated.